# **UVAFinance**

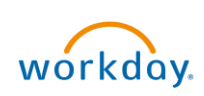

## **Change My Work Space and "Deliver-To" Location** Quick Reference Guide

## Change My Work Space Overview

This Quick Reference Guide (QRG) is designed to walk an employee through changing their work space so that the "Deliver-To" location on your profile will properly automatically populate on transactions such as requisitions.

#### **Procedure: Change My Work Space**

On the Workday Home screen:

- 1. Type Change My Work Space in the search field.
- 2. Select Change My Work Space from the Search Results.

On the Change My Work Space screen:

- 3. Complete the following required fields:
  - Effective Date will auto-populate to today's date. Edit as needed.
  - Work Space select your updated work space.

|      | Comment field is optional. |
|------|----------------------------|
| NOTE |                            |

You have successfully completed this task.

### Procedure: Edit "Deliver-To" Location on a Requisition

The "Deliver-To" field on a requisition will auto-populate based on your position/job location. You may receive an error if you use an outdated "Deliver-To" location if it is auto-populated. The error will appear as follows:

| Deliver-To | × CARRUTHERS HALL ···               | ∷≡                |                                                |
|------------|-------------------------------------|-------------------|------------------------------------------------|
|            | Error: The entered information does | not meet the rest | rictions defined for this field. (Deliver-To). |

Use one of the following two methods to remedy this error, or to simply edit the "Deliver-To" location on a Requisition.

Method 1:

1. Click the **Delivery-To** field to show the dropdown options.

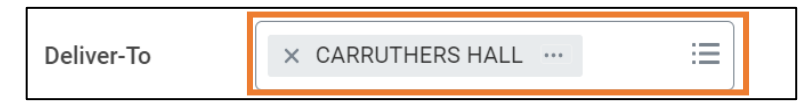

2. Select Delivery-To by Ship-To Locations and click the appropriate building.

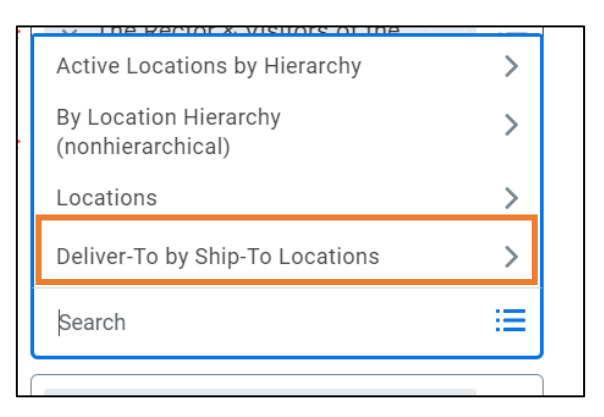

3. Select either a floor level or a specific room located on a floor.

Method 2:

1. If you know the Location Identifier code for the floor or room to deliver to, type the code in the **Delivery-To** field.

| Company 😽        | Active Leastions by Hierarchy                                              | := |
|------------------|----------------------------------------------------------------------------|----|
| Currency *       | By Location Hierarchy<br>(nonhierarchical)                                 | >  |
| -                | Locations                                                                  | >  |
| Requisition Type | Deliver-To by Ship-To Locations                                            | >  |
| Deliver-To       | FM_0580_01_147                                                             | ≔  |
|                  | X CARRUTHERS HALL > Floor<br>01 > 147 OFFICE                               |    |
| Ship-To 😽        | × 1001 N Emmet St<br>CHARLOTTESVILLE, VA 22903<br>United States of America | := |

You have successfully updated the "Deliver-To" location.